# คู่มือการใช้งาน

โปรแกรมแบบฟอร์มอิเล็กทรอนิกส์ ระบบ Offline ตามกระบวนงานคู่มือสำหรับประชาชนระดับสถานศึกษาในสังกัด <sub>สำนักงานคณะกรรมการการศึกษาขั้นพื้นฐาน</sub>

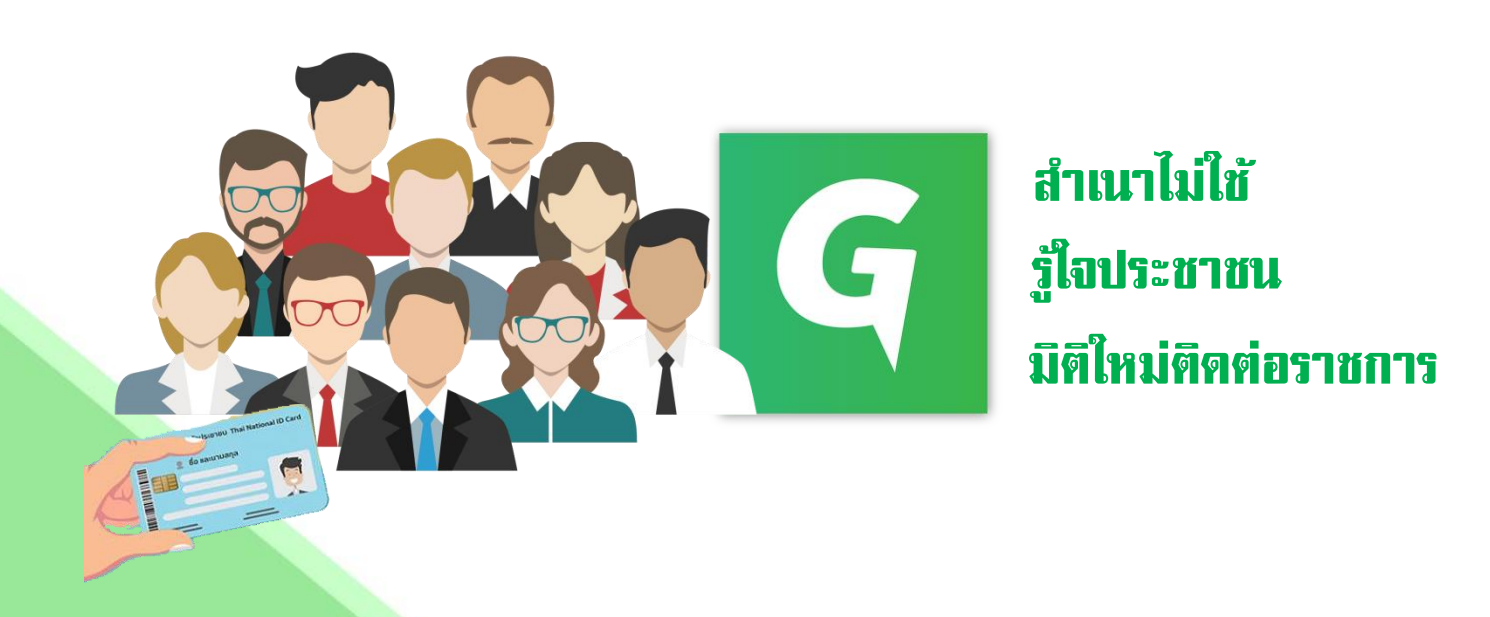

กลุ่มพัฒนาระบบบริหาร สำนักงานคณะกรรมการการศึกษาขั้นพื้นฐาน

พัฒนาโปรแกรมต้นแบบโดย ศูนย์พัฒนาระบบข้อมูลทางการศึกษา สำนักนโยบายและแผนการศึกษาขั้นพื้นฐาน สำนักงานคณะกรรมการการศึกษาขั้นพื้นฐาน ด้วยคณะรัฐมนตรีมีมติ เมื่อวันที่ ๒ ตุลาคม ๒๕๖๑ เห็นชอบมาตรการอำนวยความสะดวกและ ลดภาระแก่ประชาชน (การไม่เรียกสำเนาเอกสารที่ทางราชการออกให้จากประชาชน) ตามที่สำนักงาน คณะกรรมการพัฒนาระบบราชการ (สำนักงาน ก.พ.ร.) เสนอโดยทุกหน่วยงานของรัฐถือปฏิบัติ สอดคล้องตาม คำสั่งหัวหน้าคณะรักษาความสงบแห่งชาติที่ ๒๑/๒๕๖๐ เมื่อวันที่ ๔ เมษายน ๒๕๖๐ และข้อสั่งการ นายกรัฐมนตรี เมื่อวันที่ ๔ กรกฎาคม พ.ศ. ๒๕๖๐ ให้ทุกส่วนราชการที่มีงานบริการประชาชนลดการใช้ เอกสาร ลดการใช้ทรัพยากร ให้นำระบบเทคโนโลยีสารสนเทศมาใช้แทน เพื่ออำนวยความสะดวกแก่ประชาชน ลดต้นทุนของประชาชนและเพิ่มประสิทธิภาพในการให้บริการของภาครัฐ สร้างให้เกิดความโปร่งใสในการปฏิบัติ ราชการ

สำนักงานคณะกรรมการการศึกษาขั้นพื้นฐานในฐานะส่วนราชการระดับกรม มีส่วนราชการ ในสังกัดตั้งอยู่ภูมิภาค คือ สำนักงานเขตพื้นที่การศึกษาประถมศึกษา สำนักงานเขตพื้นที่การศึกษามัธยมศึกษา และสถานศึกษาในสังกัด ความสำคัญในการยกระดับบริการภาครัฐให้กับประชาชน โดยยึดประชาชนเป็น ศูนย์กลางตามระบบราชการ ๔.๐ เพื่อถือเป็นแนวปฏิบัติให้กับงานบริการในหน่วยงาน สำหรับการไม่เรียกสำเนา เอกสารที่ทางราชการออกให้จากประชาชนตามมติคณะรัฐมนตรี สำนักงานคณะกรรมการการศึกษาขั้นพื้นฐาน ได้พัฒนาจัดทำโปรแกรมแบบฟอร์มอิเล็กทรอนิกส์ Application From ระบบ Offline อ่านข้อมูลที่ปรากฏ หน้าบัตรประจำตัวประชาชน ลงในแบบฟอร์มคำขอรับบริการตามคู่มือสำหรับประชาชน นำร่องสำหรับ สถานศึกษาในสังกัด รองรับการยกเลิกสำเนาเอกสารราชการ เป็นแนวปฏิบัติงานและการให้บริการประชาชน มาตรฐานเดียวกัน เพื่อเป็นประโยชน์แก่นักเรียน ผู้ปกครอง ประชาชนทั่วไป ตอบสนองต่อความต้องการ ของผู้รับบริการทุกระดับมีความพึงพอใจสูงสุด เป็นไปตามเจตนารมณ์ที่กฎหมายกำหนดต่อไป

> กลุ่มพัฒนาระบบบริหาร มิถุนายน ๒๕๖๒

# สารบัญ

|                                                                                          | หน้า |
|------------------------------------------------------------------------------------------|------|
| ความต้องการพื้นฐาน                                                                       | ଜ    |
| การติดตั้งฐานข้อมูล                                                                      | ଝ    |
| การติดตั้ง License สำหรับเครื่องอ่านบัตรประชาชน                                          | ๗    |
| การตั้งค่าโปรแกรมก่อนการใช้งาน                                                           | ນ    |
| <ul> <li>กำหนดปีการศึกษา</li> </ul>                                                      | ୭୭   |
| <ul> <li>การกำหนดแผนการเรียน<br/>(เฉพาะโรงเรียนที่เปิดสอนระดับชั้นมัธยมศึกษา)</li> </ul> | ୭୭   |
| </td <td>ଭ୩</td>                                                                         | ଭ୩   |
| 🖝 การกำหนดข้อมูลโรงเรียนเครือข่าย                                                        | ୭୯   |
| การพิมพ์แบบฟอร์มต่าง ๆ                                                                   | ୭୯   |
| ชื่อแบบฟอร์มอิเล็กทรอนิกส์                                                               | ବଟ   |
| คณะพัฒนาโปรแกรมต้นแบบ                                                                    | ലം   |

# ความต้องการพื้นฐาน

การติดตั้งและใช้งานโปรแกรมแบบฟอร์มอิเล็กทรอนิกส์ ระบบ Offline กระบวนงานคู่มือ สำหรับประชาชน ตามพระราชบัญญัติการอำนวยความสะดวกในการพิจารณาอนุญาตของทางราชการ พ.ศ. ๒๕๕๘ ระดับสถานศึกษาในสังกัด ถูกพัฒนาขึ้นด้วยเทคโนโลยีและสภาวะแวดล้อของบริษัทไมโครซอฟต์ จึงถูกจำกัด การใช้งานอยู่บนระบบปฏิบัติการ Windows เท่านั้น และเนื่องด้วยมีการใช้ชุด Library ที่ใช้สำหรับอ่านข้อมูล ในบัตรประจำตัวประชาชนของ สำนักการทะเบียน กรมการปกครอง กระทรวงมหาดไทย ซึ่งเป็นชุด Library ที่ถูกออกแบบมาให้ใช้บนระบบปฏิบัติการ Windows เท่านั้น ดังนั้นจะต้องเตรียมระบบต่างๆ ขั้นต่ำ ดังนี้

- ๑. ระบบปฏิบัติการ Microsoft Windows 10 ขึ้นไป
- ๒. ระบบฐานข้อมูล Microsoft SQL Server Express 2017 ขึ้นไป
- m. Microsoft .NET Framework 4.6.1 ขึ้นไป
- ๔. Crystal Report Runtime Engine 13.0 เป็นต้นไป

# การติดตั้งฐานข้อมูล

เนื่องจากโปรแกรมถูกออกแบบเพื่อให้สามารถใช้งานแบบเครื่องเดียว (Stand Alone) หรือ ผ่านระบบเครือข่าย (LAN) ได้ จึงเลือกใช้ฐานข้อมูลที่รองรับการทำงานของทั้ง ๒ แบบ ซึ่งก็คือ Microsoft SQL Server Express 2017 โดยสามารถดาวน์โหลดโปรแกรมได้ที่

https://go.microsoft.com/fwlink/?linkid=853017

🖤 การตั้งค่าให้สามารถใช้งาน SQL Server Express 2017 แบบเครือข่าย

## ดังต่อไปนี้

๑. เปิดโปรแกรม SQL Server 2017 Configuration Manager ดังรูป

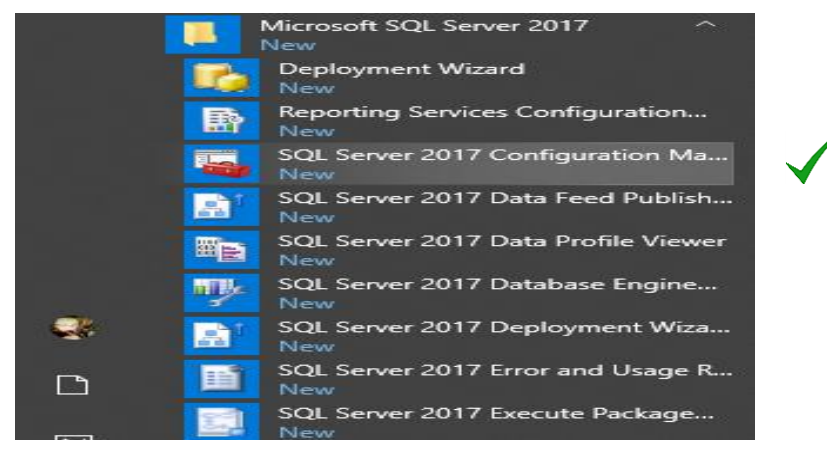

๒. คลิกเลือก SQL Server Network Configuration → Protocol for SQLEXPRESS
 → คลิกขวาที่ TCP/IP เลือก Properties

| - | Sql | Server | Configuratio | n Manager |
|---|-----|--------|--------------|-----------|
|   | -   |        |              |           |

| File                                                                                              | Action                                                                     | View                                                                            | Help                                                                                                    |                                               |                                         |
|---------------------------------------------------------------------------------------------------|----------------------------------------------------------------------------|---------------------------------------------------------------------------------|----------------------------------------------------------------------------------------------------|-----------------------------------------------|-----------------------------------------|
|                                                                                                   | ) 🖄                                                                        | 0                                                                               | 🔒 🙎                                                                                                    |                                               |                                         |
| 32<br>1<br>1<br>1<br>1<br>1<br>1<br>1<br>1<br>1<br>1<br>1<br>1<br>1<br>1<br>1<br>1<br>1<br>1<br>1 | QL Server<br>SQL Ser<br>SQL Ser<br>SQL Nat<br>SQL Ser<br>G Prot<br>SQL Nat | Configu<br>ver Servi<br>tive Clier<br><u>ver Netv</u><br>ocols fo<br>tive Clier | ration Manager (Local)<br>ces<br>vork Configuration (32bit)<br>nt 11.0 Configuration (32ł<br>vork Configuration<br>r SQLEXPRESS<br>nt 11.0 Configuration | Protocol Name<br>Shared Memory<br>Named Pipes | Status<br>Enabled<br>Enabled<br>Enabled |

๓. ที่ TAB **Protocol คลิก Yes ในหัวข้อ Enable** ดังภาพ

| Protocol IP Addresses          General       Yes         Enabled       Yes         Keep Alive       30000         Listen All       Yes         Image: Second Second Secon | тс | P/IP Properties                |                 |              | ?  | $\times$ |
|----------------------------------------------------------------------------------------------------|----|--------------------------------|-----------------|--------------|----|----------|
| General       Yes         Keep Alive       30000         Listen All       Yes         Enabled       Yes         Enabled       Enabled         Enabled       Enable or disable TCP/IP protocol for this server instance         OK       Cancel       Apply       Help                                                                                                    | Pr | otocol IP Addresses            |                 |              |    |          |
| Enabled       Yes         Keep Alive       30000         Listen All       Yes             Enabled         Enabled         Enabled         Enable or disable TCP/IP protocol for this server instance         OK       Cancel       Apply       Help                                                                                                    | Ē  | General                        |                 |              |    |          |
| Keep Alive       30000         Listen All       Yes         Enabled       Enable or disable TCP/IP protocol for this server instance         OK       Cancel       Apply       Help                                                                                                    |    | Enabled                        | Yes             |              |    |          |
| Listen All       Yes         Listen All       Yes         Enabled       Enable or disable TCP/IP protocol for this server instance         OK       Cancel       Apply       Help                                                                                                    |    | Keep Alive                     | 30000           |              |    |          |
| Enabled<br>Enable or disable TCP/IP protocol for this server instance                                                                                                    |    | Listen All                     | Yes             |              |    |          |
| Enabled<br>Enable or disable TCP/IP protocol for this server instance                                                                                                    |    |                                |                 |              |    |          |
| Enabled<br>Enable or disable TCP/IP protocol for this server instance                                                                                                    |    |                                |                 |              |    |          |
| Enabled<br>Enable or disable TCP/IP protocol for this server instance                                                                                                    |    |                                |                 |              |    |          |
| Enabled<br>Enable or disable TCP/IP protocol for this server instance                                                                                                    |    |                                |                 |              |    |          |
| Enabled<br>Enable or disable TCP/IP protocol for this server instance                                                                                                    |    |                                |                 |              |    |          |
| Enabled<br>Enable or disable TCP/IP protocol for this server instance                                                                                                    |    |                                |                 |              |    |          |
| Enabled<br>Enable or disable TCP/IP protocol for this server instance                                                                                                    |    |                                |                 |              |    |          |
| Enabled<br>Enable or disable TCP/IP protocol for this server instance                                                                                                    |    |                                |                 |              |    |          |
| Enabled<br>Enable or disable TCP/IP protocol for this server instance                                                                                                    |    |                                |                 |              |    |          |
| Enabled<br>Enable or disable TCP/IP protocol for this server instance                                                                                                    |    |                                |                 |              |    |          |
| Enabled<br>Enable or disable TCP/IP protocol for this server instance                                                                                                    |    |                                |                 |              |    |          |
| Enabled<br>Enable or disable TCP/IP protocol for this server instance                                                                                                    |    |                                |                 |              |    |          |
| Enabled<br>Enable or disable TCP/IP protocol for this server instance                                                                                                    | L  |                                |                 |              |    |          |
| Enable or disable TCP/IP protocol for this server instance       OK     Cancel         Apply     Help                                                                                                    | 1  | nabled                         |                 |              |    |          |
| OK Cancel Apply Help                                                                                                    | I  | nable or disable TCP/IP protoc | ol for this sen | ver instance |    |          |
| OK Cancel Apply Help                                                                                                    |    |                                |                 |              |    |          |
| OK Cancel Apply Help                                                                                                    |    |                                |                 |              |    |          |
|                                                                                                    |    | OK                             | Cancel          | Apply        | He | lp       |

**๔. ที่ TAB IP Address ที่หัวข้อ IPAll** ให้กำหนด **Port เป็น "1433"** ตามภาพด้านล่าง แล้วคลิก OK

| CP, | /IP Pro | operties        |         |         |            |              | ?            | ×    |
|-----|---------|-----------------|---------|---------|------------|--------------|--------------|------|
| Pro | tocol   | IP Addresses    |         |         |            |              |              |      |
|     | TCP E   | ynamic Ports    |         |         | 0          |              |              | ^    |
|     | TCP P   | ort             |         |         |            |              |              |      |
|     | IP8     |                 |         |         |            |              |              |      |
|     | Activ   | e               |         |         | Yes        |              |              |      |
|     | Enab    | led             |         |         | No         |              |              |      |
|     | IP Ad   | dress           |         |         | 169.254.   | 252.252      |              |      |
|     | TCP E   | Dynamic Ports   |         |         | 0          |              |              |      |
|     | TCP P   | Port            |         |         |            |              |              |      |
|     | IP9     |                 |         |         |            |              |              |      |
| L   | Activ   | e               |         |         | Yes        |              |              |      |
| L   | Enab    | led             |         |         | No         |              |              |      |
|     | IP Ad   | dress           |         |         | fe80::90   | fa:6675:f63b | :8318%10     |      |
| L   | TCP E   | ynamic Ports    |         |         | 0          |              |              |      |
|     | TCP P   | Port            |         |         |            |              |              |      |
| P   | IPAII   |                 |         |         |            |              |              |      |
|     | TCP E   | Oynamic Ports   |         |         | 1          |              |              |      |
|     | TCP P   | ort             |         |         | 1433       |              |              |      |
|     |         |                 |         |         |            | ·            |              | ~    |
| т   | CP Dyr  | namic Ports     |         |         |            |              |              |      |
| BI  | ank, if | f dynamic ports | s are n | ot enal | bled. To u | use dynamic  | ports, set t | o 0. |
|     |         | OK              |         | Ca      | ncel       | Apply        | н            | elp  |

# การติดตั้ง License สำหรับเครื่องอ่านบัตรประชาชน

หลังจากการติดตั้งโปรแกรม... เรียบร้อยแล้วจะยังไม่สามารถใช้งานได้ ผู้ใช้งานจะต้องดำเนินการ ติดตั้งชุด Library เพื่อทำหน้าที่ในการอ่านข้อมูลจากบัตรประชาชนและ Library ดังกล่าวจะมีอายุการใช้งาน ๑ ปี (ตามที่ กรมการปกครอง กระทรวงมหาดไทย กำหนด) ดังนั้นผู้ใช้งานจะต้องคอยติดตามอัพเดตชุด Library ใหม่ทุกปี ได้ที่ https://icas.bopp.go.th/wp-content/uploads/2019/01/SmartCardLibrary.zip

## <u>ข**ั้นตอนการติดตั้ง**</u> ดังนี้

#### 🖝 สำหรับ Windows แบบ ๓๒ บิต

- ๑. คัดลอกไฟล์ lm.exe ไปวางไว้ที่ C:\Windows
- ๒. คัดลอกไฟล์ scapi\_ope.dli และ scapi\_ope.dll ไปวางไว้ที่
   C:\Windows\System32

#### 🖝 สำหรับ Windows แบบ ๖๔ บิต

- ๑. คัดลอกไฟล์ เm.exe ไปวางไว้ที่ C:\Windows
- ๒. คัดลอกไฟล์ scapi\_ope.dli และ scapi\_ope.dll ไปวางไว้ที่

#### C:\Windows\SysWOW64

# การตั้งค่าโปรแกรมก่อนการใช้งาน

หลังจากทำการติดตั้งโปรแกรมเรียบร้อยแล้ว ในการเริ่มต้นการใช้งานในครั้งแรกหลังจากที่มี การติดตั้งโปรแกรมทุกครั้ง จะต้องมีการตั้งค่ารูปแบบการใช้งานโปรแกรมและการเชื่อมต่อการเชื่อมต่อระหว่าง โปรแกรมและฐานข้อมูลก่อนทุกครั้ง โดยสามารถดำเนินการได้ ดังนี้

#### <u>รูปแบบการใช้งานโปรแกรม</u>

ผู้ใช้งานจะต้องเลือกประเภทของโปรแกรมที่จะใช้งานก่อน ดังรูปตัวอย่าง

 ✓ ใช้งานเพียงเครื่องเดียว (Stand Alone) เป็นการเลือกใช้งานแบบเครื่องเดียวเท่านั้นไม่มี การใช้ฐานข้อมูลร่วมกับเครื่องอื่นใด (เหมาะสำหรับใช้งานเพียงเครื่องเดียว)

| 🖳 กรุณาเล่ | ioกรูปแบบการใช้งานโปรแกรม               | <b>•</b> |
|------------|-----------------------------------------|----------|
|            | กรุณาเลือกประเภทของไปรแกรมที่จะใช้งาน   |          |
|            | 🗌 ใช้งานเพียงเครื่องเดียว (Stand Alone) |          |
|            | 🗌 ใข้งานหลายเครื่องพร้อมกัน (LAN)       |          |
|            |                                         |          |
|            | บันทึกข้อมูล                            |          |

<u>กรณีที่เลือก</u> 🗹 ใช้งานเพียงเครื่องเดียว (Stand Alone) ให้ทำการคลิกปุ่ม "บันทึกข้อมูล"

| 🖳 กรุณาเลือกรูปแบบการ์ใช้งานโปรแกรม                                               |                          |
|-----------------------------------------------------------------------------------|--------------------------|
| กรุณาเลือกประเภทของไปรแกรมที่จะใช้งาน<br>โฮ ให้งานเพียงเครื่องเดียว (Stand Alone) | OBEC Copy Zero Project 🛛 |
| ไข้งานหลายเครื่องพร้อมกัน (LAN)                                                   | บ้นทึกแล้ว               |
| บันทึกข้อมูล                                                                      | ОК                       |

โปรแกรมจะทำการตั้งค่ารูปแบบการใช้งานและ Restart โปรแกรม 1 ครั้ง เป็นอันเสร็จสิ้นขั้นตอนการตั้งค่า รูปแบบการใช้งาน และให้ไปดำเนินการตั้งค่าข้อมูลทั่วไปของโรงเรียนในขั้นตอนต่อไปได้เลย

<u>กรณีที่เลือก</u> ⊠ ใช้งานหลายเครื่องพร้อมกัน (LAN) ให้ทำการคลิกปุ่ม "บันทึกข้อมูล" โปรแกรมจะทำการตั้งค่า รูปแบบการใช้งานและ Restart โปรแกรม 1 ครั้ง และจะต้องทำการตั้งค่าการเชื่อมต่อฐานข้อมูลก่อนการใช้งาน ดังรูปตัวอย่าง

| ตั้งค่าการเชื่อมต | อฐานข้อมูล                    |                 |                   |
|-------------------|-------------------------------|-----------------|-------------------|
|                   | -ตั้งค่าการเชื่อมต่อฐานข้อมูล |                 |                   |
|                   | ชื่อเครื่อง/ IP Address       | DESKTOP-A5I4K99 |                   |
|                   | User Login                    |                 | ทดสอบการเชื่อมต่อ |
|                   | Password                      |                 |                   |
|                   | Database Name                 | OBECNoCopyDB    |                   |
|                   |                               | บันทึก          |                   |
| Password          |                               |                 |                   |

โดยผู้ใช้งานจะต้องกำหนดข้อมูล ดังนี้

๑. ชื่อเครื่อง/ IP Address คือ ชื่อ หรือ IP Address ของ Computer ที่ติดตั้ง SQL Server

Express 2017

b. User Login คือ User Name ที่ตั้งไว้ตอนติดตั้ง SQL Server Express 2017 (เช่น sa)

**๓. Password คือ** รหัสผ่านที่ตั้งไว้ตอนติดตั้ง SQL Server Express 2017

เมื่อกำหนดเรียบร้อยแล้วคลิกที่ปุ่ม "**ทดสอบการเชื่อมต่อ**" เพื่อทดสอบว่าการตั้งค่าต่างๆ ถูกต้องสามารถ เชื่อมต่อได้หรือไม่ หากถูกต้องจะปรากฏหน้าต่างแจ้งเตือนดังรูป

| OBEC Copy Zero      | Project 🔀 |
|---------------------|-----------|
| เชื่อมต่อฐานข้อมูลเ | ฏกต้อง    |
|                     | ок        |

จากนั้นจึงกดปุ่ม "**บันทึก**" เป็นอันเสร็จสิ้นขั้นตอนการตั้งค่าการเชื่อมต่อฐานข้อมูล

\* หากไม่ถูกต้องจะต้องทบทวนการติดตั้งใหม่ว่าผิดพลาดในขั้นตอนใด มิเช่นนั้นจะไม่สามารถใช้ งานโปรแกรมโปรแกรมแบบฟอร์มอิเล็กทรอนิกส์ ระบบ Offlineตามกระบวนงานคู่มือสำหรับประชาชนระดับ สถานศึกษาในสังกัด ได้

หลังจากกดปุ่มบันทึกโปรแกรมจะทำการ Restart โปรแกรมอีกครั้ง หลังจากนั้นโปรแกรมจะเซ็ค ว่ามีการตั้งค่าข้อมูลทั่วไปของโรงเรียนแล้วหรือไม่ หากไม่มีการตั้งค่าไว้โปรแกรมจะบังคับให้ตั้งค่าข้อมูลให้ถูกต้อง ก่อนดังรูป

| 🐣 MainFrm                                            |                                                                                        |
|------------------------------------------------------|----------------------------------------------------------------------------------------|
| ตั้งค่าระบบ บันทึกแบบฟอร์ม รายงานการใช้งาน เกี่ยวกับ |                                                                                        |
| าร่างและต่อนูเอ็จเสียม                               |                                                                                        |
|                                                      | ตั้งค่าข้อมูลสถานศึกษา                                                                 |
| ตั้งค่าข้อมูลทั้นฐานโรงเรียน                         |                                                                                        |
| ก้าทบคปิการศึกษา                                     |                                                                                        |
| เสือกจังหวัด                                         | med                                                                                    |
| เลือกอำเภอ                                           | เกษสัมหา                                                                               |
| เลือกด้านล                                           | เกาะกลาง                                                                               |
| เลือกโรงเรียน                                        |                                                                                        |
| กำหนศประเภาของโรงเรียน                               | ດສຸ່ມໂຈນອີນເຄກີນັນ 👻                                                                   |
| ผู้อำนวยการโรงเรียน                                  |                                                                                        |
| สังกัด                                               |                                                                                        |
| เลือกได้ไก้ไรงเรียน                                  | เรือกไลได้โรงเรียน                                                                     |
|                                                      | บันทึกการทั้งค่า                                                                       |
|                                                      |                                                                                        |
|                                                      |                                                                                        |
|                                                      | (1) DB Server : DESKTOP-ASI4K99 Liter DB = sa DB Name = OBECNoCoov/DB Ustanvisionution |

ให้ดำเนินการกำหนดข้อมูลให้ครบถ้วน ดังนี้

| กำหนดข้อมูลโรงเรียน            |                                                           |                    |
|--------------------------------|-----------------------------------------------------------|--------------------|
|                                | ตั้งค่าข้อมูลสถานศึกษา                                    |                    |
| _ ตั้งค่าข้อมูลพื้นฐานโรงเรียน |                                                           |                    |
| กำหนดปีการศึกษา                | 2562                                                      |                    |
| เลือกจังหวัด                   | พระนครศรีอยุธยา                                           |                    |
| เลือกอำเภอ                     | าษครพสวง 🗸                                                | - Webser           |
| เลือกตำบล                      | นศรทสวง 🗸                                                 |                    |
| เลือกโรงเรียน                  | นครหลวง "อุดมรัชต์วิทยา"                                  | ]                  |
| กำหนดประเภทของโรงเรียน         | กลุ่มโรงเรียนทั่วไป                                       |                    |
| ผู้อำนวยการโรงเรียน            | นายสุขีพ บุญวงษ์                                          |                    |
| สังกัด                         | สำนักงานเขตพื้นที่การศึกษามัธยมศึกษา เขต 3                |                    |
| เลือกโลโก้โรงเรียน             | F:\DotnetDev\OBEC Copy Zero Project\Source\1014310405.jpg | เลือกโลโก้โรงเรียน |
|                                | บันทึกการตั้งค่า                                          |                    |

🖝 กำหนดปีการศึกษา

- เลือกจังหวัด
- เลือกอำเภอ
- เลือกตำบล
- เลือกโรงเรียน
- เลือกประเภทของโรงเรียน
- กำหนดชื่อผู้อำนวยการโรงเรียน
- กำหนดสั่งกัด
- ใส่ภาพตราสัญลักษณ์โรงเรียน

เมื่อครบถ้วนแล้วจึงกดปุ่ม "**บันทึกการตั้งค่า**" หากบันทึกข้อมูลได้สำเร็จโปรแกรมจะแสดง

ข้อความการบันทึก ดังรูป

| OBEC Copy Zero Project 🛛 🖾 |
|----------------------------|
| บ้นทึกข้อมูลเรียบร้อยแล้ว  |
| ОК                         |

และให้สังเกตที่ Title Bar ของโปรแกรมจะปรากฏข้อมูล คล้ายรูปตัวอย่าง

| 4 | 🕨 โรงเรียนนครหลวง | เ "อุดมรัชต์วิทยา" (กลุ่มโรง | เรียนทั่วไป) สำนักงานเขตพื้นที | ี่การศึกษาม้ธยมศึกษา เขต 3 - กพร. สพฐ. |  |
|---|-------------------|------------------------------|--------------------------------|----------------------------------------|--|
|   | ตั้งค่าระบบ       | บันทึกแบบฟอร์ม               | รายงานการใช้งาน                | เกี่ยวกับ                              |  |
|   |                   |                              |                                |                                        |  |
| l |                   |                              |                                |                                        |  |
| l |                   |                              |                                |                                        |  |
|   |                   |                              |                                |                                        |  |

การกำหนดแผนการเรียน (เฉพาะโรงเรียนที่เปิดสอนระดับชั้นมัธยมศึกษา)

โรงเรียนที่เปิดสอนในระดับชั้นมัธยมศึกษาสามารถกำหนดแผนการเรียนได้จากเมนู "ตั้งค่าระบบ" → "กำหนดแผนการเรียน" ดังรูป

| 📥 โร<br>🔛 | งเรียนนครหลวง "อุด<br>ตั้งค่าระบบ | ลมรัชต์วิทยา" (กลุ่มโรงเรียน<br>บันทึกแบบฟอร์ม | ทั่วไป) สำนักงานเขตพื้นที่กา<br>รายงานการใช้งาน | เรศึกษามัธยมศึกษา<br>เกี่ยวกับ | เขต 3 - กพร. สพฐ [ก่าหนดแผนการเรียน (เฉพาะระดับม้ธยมศึกษา)] |   |
|-----------|-----------------------------------|------------------------------------------------|-------------------------------------------------|--------------------------------|-------------------------------------------------------------|---|
|           |                                   |                                                | บันทึกแผ                                        | มนการเรียน (แ                  | ฉพาะระดับมัธยมศึกษาเท่านั้น)                                |   |
|           | _ <mark>กำหนด</mark> ก            | ารตั้งค่าแผนการเรียน                           |                                                 |                                |                                                             |   |
|           |                                   | f                                              | ารุณาระบุระดับชั้น                              |                                |                                                             | • |
|           |                                   | ระบุ                                           | เชื่อแแผนการเรียน                               | [                              |                                                             |   |
|           |                                   |                                                |                                                 |                                | บันทึกข้อมูล                                                |   |

จากนั้นจึงกำหนดข้อมูล ดังนี้

- ระดับชั้น (มัธยมศึกษาตอนต้น/ปลาย)
- ชื่อแผนการเรียน

#### ดังรูปตัวอย่าง

| - | ตั้งค่าระบบ บันทึกแบบฟอร์ม รายงานการ | ่ใช้งาน เกี่ยวกับ                              |
|---|--------------------------------------|------------------------------------------------|
|   | บั                                   | นทึกแผนการเรียน (เฉพาะระดับมัธยมศึกษาเท่านั้น) |
|   | กำหนดการตั้งค่าแผนการเรียน           |                                                |
|   | กรุณาระบุระด                         | <sup>รับขั้</sup> น มัธยมศึกษาตอนปลาย 🗸        |
|   | ระบุชื่อแแผนการ                      | เรียน วิทยาศาสตร์ - คณิตศาสตร์                 |
|   |                                      | บันทึกข้อมูล                                   |
|   |                                      |                                                |

แล้วจึงบันทึ่กข้อมูล หากมีมากกว่า ๑ แผนการเรียน ให้บันทึกไปทีละรายการจนครบถ้วน

#### 🖝 การกำหนดประเภทของการรับสมัคร

ประเภทของการรับสมัคร มีด้วยกัน ๕ ประเภทดังนี้

ประเภทที่ ๑ ความสามารถพิเศษ ประเภทที่ ๒ เงื่อนไขพิเศษ ประเภทที่ ๓ โควตาพิเศษ ประเภทที่ ๔ ผู้พิการเรียนร่วม ประเภทที่ ๕ ทั่วไป

ซึ่งโรงเรียนอาจรับสมัครเพียงบางประเภท ก็ให้ดำเนินการกำหนดรายการของประเภท

การรับสมัครนั้น และบันทึกให้ครบถ้วนทุกรายการ ดังรูปตัวอย่าง

| ۱ 🍐 | เงเรียนนครหลวง "อุ        | ดมรัชต์วิทยา" (กลุ่มโรงเรียน | เทั่วไป) สำนักงานเขตพื้นที่ก | iการศึกษามัธยมศึกษา เขต 3 - กพร. สพฐ [กำหนดประเภทการรับสมัคร] |  |  |  |  |
|-----|---------------------------|------------------------------|------------------------------|---------------------------------------------------------------|--|--|--|--|
|     | ตั้งค่าระบบ               | บันทึกแบบฟอร์ม               | รายงานการใช้งาน              | น เกี่ยวกับ                                                   |  |  |  |  |
|     | กำหนดประเภทของการรับสมัคร |                              |                              |                                                               |  |  |  |  |
|     | _ กำหนดบ                  | ไระเภทการรับสมัคร            |                              |                                                               |  |  |  |  |
|     |                           | ประเภทข                      | องการรับสมัคร                | เงื่อนไขพิเศษ                                                 |  |  |  |  |
|     |                           |                              | ประเภท                       | นักเรียนที่เป็นบุตรข้าราชการครูและบุคลากรในโรงเรียน           |  |  |  |  |
|     |                           |                              |                              | บันทึก                                                        |  |  |  |  |

จากนั้นจึงคลิกปุ่ม "**บันทึก**" หากสำเร็จจะปรากฏข้อความ ดังรูป

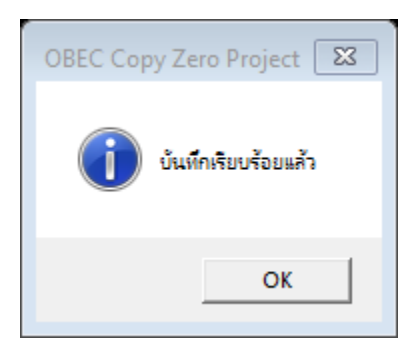

#### </l> การกำหนดข้อมูลโรงเรียนเครือข่าย

สามารถกำหนดโรงเรียนเครือข่ายได้ที่เมนู "ตั้งค่าระบบ" → "กำหนดข้อมูลโรงเรียน เครือข่าย" โดยให้ทำการเลือกข้อมูลโรงเรียนที่เป็นเครือข่ายและบันทึกข้อมูลที่ละโรงเรียนให้ครบถ้วน ดังรูป

| 🚽 ตั้งค่าระบบ | บันทึกแบบฟอร์ม รายงานกา      | เใช้งาน เกี่ยวกับ  |             |  |
|---------------|------------------------------|--------------------|-------------|--|
|               |                              | กำหนดข้อมูลโรงเรีย | ยนเครือข่าย |  |
| _ กรุณาเลื    | อกข้อมูล                     |                    |             |  |
|               | กรุณาเลือกเขตพื้นที่การศึกษา | สพม.เขต 3          | •           |  |
|               | กรุณาเลือกจังหวัด            | พระนครศรีอยุธยา    | •           |  |
|               | กรุณาเลือกอำเภอ              | นครหลวง            | •           |  |
|               | กรุณาเลือกตำบล               | ท่าซ้าง            | •           |  |
|               | กรุณาเลือกโรงเรียน           | ท่าซ้างวิทยาคม     | •           |  |
|               |                              | บันทึกข่           | /อมูล       |  |

## การพิมพ์แบบฟอร์มต่างๆ

หลังจากกำหนดค่าต่างๆ เรียบร้อยแล้ว โปรแกรมก็พร้อมสำหรับการพิมพ์แบบฟอร์มต่างๆ ซึ่งการพิมพ์แบบฟอร์มนั้นในแต่ละแบบฟอร์มจะมีการป้อนข้อมูลแตกต่างกันเล็กน้อย แต่หลักการหลักๆ ของ แต่ละแบบฟอร์มคือ อ่านข้อมูลจากบัตรประชาชนไปเติมลงในแบบฟอร์มให้อัตโนมัติ ดังตัวอย่างต่อไปนี้

๑. ไปที่เมนู บันทึกแบบฟอร์ม แล้วเลือกแบบฟอร์มที่มีให้บริการตามที่ผู้ขอใช้บริการต้องการ

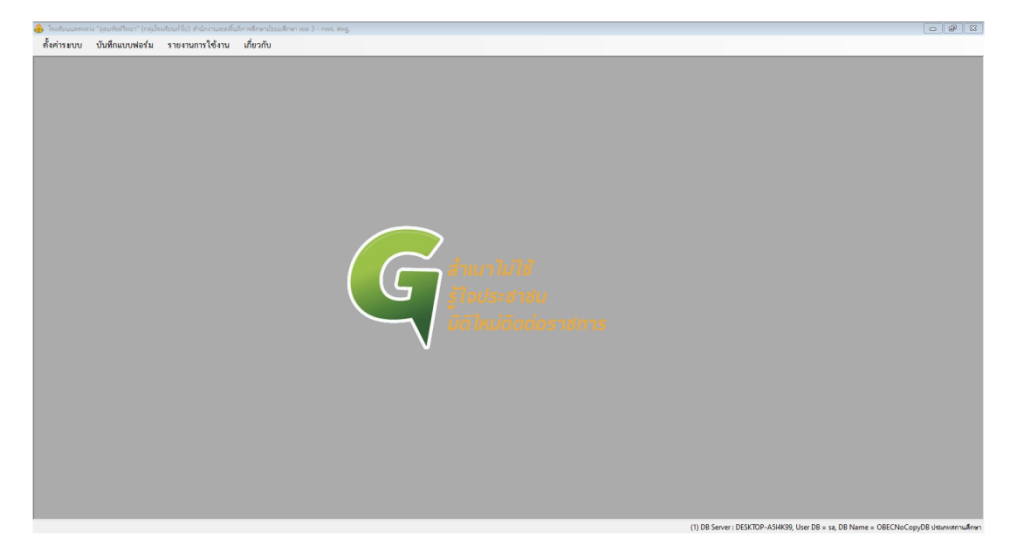

 ๒. เลือกแบบฟอร์ม หรือแบบคำร้องตามที่ผู้รับบริการขอใช้บริการ ในที่นี้ยกตัวอย่างแบบคำร้อง ขอลาออกของนักเรียน ดังรูป

👍 โรงเรียนนดรหลวง "อุดมรัชต์วิทยา" (กลุ่มโรงเรียนทั่วไป) สำนักงานเขตพื้นที่การศึกษาม้ธยมศึกษา เขต 3 - กพร. สพฐ.

| ตั้งค่าระบบ | บันทึกแบบฟอร์ม | รายงานการใช้ | งาน |   | เกี่ยวกับ                     |
|-------------|----------------|--------------|-----|---|-------------------------------|
|             | แบบฟอร์มสมัก   | จรเข้าเรียน  | •   |   |                               |
|             | แบบฟอร์มย้าย   | - ออก        | ۲   | ~ | แบบคำร้องขอย้ายออกจากโรงเรียน |
|             | แบบฟอร์มอื่นง  | า            | •   | ~ | แบบคำร้องขอลาออกของนักเรียน   |
|             |                |              |     |   |                               |

 ๓. โปรแกรมจะแสดงหน้าต่างการใช้งานและข้อมูลที่ต้องการ หากมีรายการมากอาจมี TAB งาน มากกว่า 1 TAB ให้สังเกตและบันทึกข้อมูลให้ครบถ้วนเสียก่อน กรณีนี้ให้ขอบัตรประจำตัวประชาชนผู้มายื่นคำร้อง ขอลาออกเสียบเข้าเครื่องอ่านบัตร Smart Card (สังเกตว่า จะไม่สามารถพิมพ์เลขประจำตัวประชานชนเองได้)
 เมื่อเสียบบัตรเข้ากับเครื่องอ่านบัตรประจำตัวประชานเรียบร้อยแล้วจึงคลิกที่ปุ่ม อ่านบัตร

| 💧 โรงเรี | ัยนนครหลวง '  | "อุดมรัชต์วิทยา" (กลุ่มโรงเรียนทั่วไป | ป) สำนักงานเขตพื้นที่กา | ารศึกษาม้ธยมศึกษา เขต 3 - กพร. สพฐ [แบบต่ำร้องขอลาออก] |
|----------|---------------|---------------------------------------|-------------------------|--------------------------------------------------------|
| 🖳 ตั้ง   | งค่าระบบ      | บันทึกแบบฟอร์ม รา                     | ายงานการใช้งาน          | เกี่ยวกับ                                              |
|          |               |                                       | แบ                      | บบคำร้องการขอลาออกของนักเรียน                          |
| ข้อบ     | ເຊຍັນໄດອຈອນ   | ต้อนอนักเสียน                         |                         |                                                        |
|          | and output of | งอมูสนกเรอน                           |                         |                                                        |
|          |               |                                       |                         |                                                        |
| ชื่อ     | - นามสกุล     |                                       |                         | เลขประจำตัวประชาชน อ่านบัตร                            |
|          | บ้านเลขที่    | ทมู่ที                                | 1                       | แขวง/ตำบล เขต/อำเภอ                                    |
|          | จังหวัด       |                                       |                         | สถานที่ออกบัตร                                         |
|          |               |                                       |                         | บัตรทมดอาย                                             |
|          |               |                                       |                         |                                                        |
|          |               |                                       |                         |                                                        |
|          |               |                                       |                         |                                                        |
|          |               |                                       |                         |                                                        |
| - เนื่อ  | องจาก         |                                       |                         |                                                        |
|          |               | 🔲 ศึกษาต่อที่อื่น (กรณีอา             | ยุไม่เกิน 15 ปี)        |                                                        |
|          |               | 🔲 ศึกษาต่อในระบบศูนย์ก                | การเรียนๆ               |                                                        |
|          |               | 🔲 ศึกษาต่อในระบบ Hor                  | me School               |                                                        |
|          |               | 🔲 ศึกษาต่อที่ต่างประเทศ               | 1                       |                                                        |
|          |               | 🔲 ลาออกเพื่อไปประกอบ                  | มอาชีพ (กรณีอายุเกิน    | u 15 (1)                                               |
|          |               | 🔲 อื่น ๆ (โปรดระบุ)                   |                         |                                                        |
|          |               |                                       |                         |                                                        |
|          |               |                                       |                         |                                                        |
|          |               |                                       |                         | พิมพ์แบบฟอร์ม                                          |
|          |               |                                       |                         |                                                        |
|          |               |                                       |                         |                                                        |

หากไม่มีข้อผิดพลาดใดๆ โปรแกรมจะทำการอ่านข้อมูลในบัตรประจำตัวประชาชนมาเติมลงใน

## แบบฟอร์มให้ ดังรูปตัวอย่างด้านล่าง

|                  |                                                                                                    | บบคำร้องการขอ      | ลาออกของนัก                     | เรียน     |       |               |
|------------------|----------------------------------------------------------------------------------------------------|--------------------|---------------------------------|-----------|-------|---------------|
| ທ້ວນອຍ້າໄດອຮວງ   | ส้อมาระโอเสียม                                                                                                    |                    |                                 |           |       |               |
| 00-9619 01191001 | งอมูลแกรอน                                                                                                    |                    |                                 |           |       | [ <del></del> |
|                  |                                                                                                    |                    |                                 |           |       | 170           |
| ชื่อ - นามสกุล   | นายเอกลักษณ์ ทีมทอง                                                                                                    | เลขประจำตัวประชาชน | 37 5                            |           | อ่าน  | เป้ตร         |
| บ้านเลขที่       | หมู่ที่ หมู่ที่                                                                                                    | แขวง/ตำบล ตำบล     |                                 | เขต/อำเภอ | อำเภอ | 1             |
| จังหวัด          | จังหวัด                                                                                                    | สถานที่ออกบัตร ท้  | iองถิ่นเขตบางพ <i>ล</i> ัด/กรุง | เทพมหานคร |       | 10250504241   |
|                  |                                                                                                    | าโตราหาเคอาย 09    | 103361 2571                     |           |       |               |
|                  |                                                                                                    |                    |                                 |           |       |               |
|                  |                                                                                                    |                    |                                 |           |       |               |
|                  |                                                                                                    |                    |                                 |           |       |               |
|                  |                                                                                                    |                    |                                 |           |       |               |
|                  |                                                                                                    |                    |                                 |           |       |               |
| เนื่องจาก        |                                                                                                    |                    |                                 |           |       |               |
| เนื่องจาก        | 🔲 ฟิกษาต่อที่อื่น (กรณีอายุไม่เกิน 15 ปี)                                                                                                    |                    |                                 |           |       |               |
| เนื่องจาก        | <ul> <li>ศึกษาต่อที่อื่น (กรณีอายุไม่เกิน 15 ปี)</li> <li>ศึกษาต่อในระบบศูนย์การเรียนฯ</li> </ul>                                                                                                    |                    |                                 |           |       |               |
| เนื่องจาก        | <ul> <li>ศึกษาต่อที่อื่น (กรณีอายุไม่เกิน 15 ปี)</li> <li>ศึกษาต่อในระบบศูนย์การเรียนฯ</li> <li>ศึกษาต่อในระบบ Home School</li> </ul>                                                                                                    |                    |                                 |           |       |               |
| เนื่องจาก        | <ul> <li>ศึกษาต่อที่อื่น (กรณีอายุไม่เกิน 15 ปี)</li> <li>ศึกษาต่อในระบบศูนย์การเรียนฯ</li> <li>ศึกษาต่อในระบบ Home School</li> <li>ศึกษาต่อที่ต่างประเทศ</li> </ul>                                                                           |                    |                                 |           |       | <b>■</b> 538  |
| เนื่องจาก        | <ul> <li>ศึกษาต่อที่อื่น (กรณีอายุไม่เกิน 15 ปี)</li> <li>ศึกษาต่อในระบบศูนอ์การเรียนฯ</li> <li>ศึกษาต่อในระบบ Home School</li> <li>ศึกษาต่อที่ต่างประเทศ</li> <li>ลาออกเพื่อไปประกอบอาจีพ (กรณีอายุเกิน</li> </ul>                            | 1 15 D)            |                                 |           |       | 日本語           |
| เนื่องจาก        | <ul> <li>ศึกษาต่อที่อื่น (กรณีอายุไม่เกิน 15 ปี)</li> <li>ศึกษาต่อในระบบศูนย์การเรียนฯ</li> <li>ศึกษาต่อในระบบ Home School</li> <li>ศึกษาต่อที่ต่างประเทศ</li> <li>ลาออกเพื่อไปประกอบอาชีพ (กรณีอายุเกิน</li> <li>อื่น ๆ (โปรดระบุ)</li> </ul> | : 15 D)            |                                 | ]         |       |               |

๔. เจ้าหน้าที่ผู้จัดทำรายการบันทึกข้อมูลอื่นๆ ที่เกี่ยวข้องที่ไม่สามารถนำข้อมูลจากบัตรมาใช้ได้
 ให้ครบถ้วนทุกรายการ ดังรูปตัวอย่างด้านล่าง

| ตั้งค่าระบบ                    | บันทึกแบบฟอร์ม                                                                                                    | รายงานการ เช                                                                                        | ้งาน เกี่ยวกับ      |               |        |          |        |
|--------------------------------|----------------------------------------------------------------------------------------------------|----------------------------------------------------------------------------------------------------|---------------------|---------------|--------|----------|--------|
|                                |                                                                                                    |                                                                                                    | แบบคำร้องการข       | อลาออกของนัก  | าเรียน |          |        |
| ข้อมูล <mark>ผู้</mark> ปกครอง | ข้อมูลนักเรียน                                                                                                    |                                                                                                    |                     |               |        |          |        |
|                                |                                                                                                    |                                                                                                    |                     |               |        |          |        |
| ชื่อ - นามสกุล                 | เด็กหญิงรรณรดา ทีมห                                                                                                    | ท่อง                                                                                                | เลขประจำตัวประชาชเ  | 1234567890123 |        | อ่านบัตร |        |
| เกิดวันที่                     | 15 เดือน สิ                                                                                                    | ธันวาคม                                                                                             |                     | 59            |        |          |        |
|                                |                                                                                                    |                                                                                                    |                     |               |        |          |        |
| ระดับขั้นกา                    | รศึกษา อนุบาล 1                                                                                                    |                                                                                                    |                     |               |        |          |        |
|                                |                                                                                                    |                                                                                                    |                     |               |        |          |        |
|                                |                                                                                                    |                                                                                                    |                     |               |        |          |        |
|                                |                                                                                                    |                                                                                                    |                     |               |        |          |        |
|                                |                                                                                                    |                                                                                                    |                     |               |        |          |        |
|                                |                                                                                                    |                                                                                                    |                     |               |        |          |        |
|                                |                                                                                                    |                                                                                                    |                     |               |        |          |        |
|                                |                                                                                                    |                                                                                                    |                     |               |        |          |        |
|                                |                                                                                                    |                                                                                                    |                     |               |        |          |        |
| เนื่องจาก                      | คึกษาต่อที่อื่น (เ                                                                                                    | ารณีอายไม่เกิน 15 ปี)                                                                               | >                   |               |        |          |        |
| เนื่องจาก                      | <ul> <li>ศึกษาต่อที่อื่น (/</li> <li>ศึกษาต่อในระบ</li> </ul>                                                                                                    | กรณีอายุไม่เกิน 15 ปี)<br>บศูนย์การเรียนฯ                                                           | )                   |               |        |          |        |
| เนื่องจาก                      | <ul> <li>ศึกษาต่อที่อื่น (/</li> <li>ศึกษาต่อในระบ</li> <li>ศึกษาต่อในระบ</li> </ul>                                                                                                    | กรณีอายุไม่เกิน 15 ปี)<br>บศูนย์การเรียนฯ<br>บ Home School                                          | >                   |               |        |          |        |
| เนื่องจาก                      | <ul> <li>ศึกษาต่อที่อื่น (/</li> <li>ศึกษาต่อในระบ</li> <li>ศึกษาต่อในระบ</li> <li>ศึกษาต่อในระบ</li> <li>ศึกษาต่อให้ต่างป</li> </ul>                                                    | กรณีอายุไม่เกิน 15 ปี)<br>เบศูนย์การเรียนฯ<br>บ Home School<br> ระเทศ                               | >                   |               |        |          | ाइड्या |
| เนื่องจาก                      | <ul> <li>ศึกษาต่อที่อื่น (ก</li> <li>ศึกษาต่อในระบ</li> <li>ศึกษาต่อในระบ</li> <li>ศึกษาต่อที่ต่างป</li> <li>ลาออกเพื่อไปป</li> </ul>                                                    | กรณีอายุไม่เกิน 15 ปี)<br>เบสูนย์การเรียนฯ<br>เบ Home School<br>Isะเทศ<br>ระกอบอาจีพ (กรณีอา        | )<br>ายุเกิน 15 ปี) |               |        |          |        |
| เนื่องจาก                      | <ul> <li>ศึกษาต่อที่อื่น (/</li> <li>ศึกษาต่อในระบ</li> <li>ศึกษาต่อในระบ</li> <li>ศึกษาต่อที่ต่างป</li> <li>สาออกเพื่อไปป</li> <li>อื่น ๆ (โปรดระา</li> </ul>                           | กรณีอายุไม่เกิน 15 ปี)<br>เบสูนย์การเรียนฯ<br>เบ Home School<br>ไระเทศ<br>ระกอบอาจีพ (กรณีอา<br>บุ) | )<br>ายุเกิน 15 ปี) |               | 1      |          |        |
| เนื่องจาก                      | <ul> <li>ศึกษาต่อที่อื่น (/</li> <li>ศึกษาต่อในระบ</li> <li>ศึกษาต่อในระบ</li> <li>ศึกษาต่อให้ด่างป</li> <li>ศาออกเพื่อไปป</li> <li>อื่น ๆ (โปรดระระยะ)</li> </ul>                       | กรณีอายุไม่เกิน 15 ปี)<br>เบสูนอ์การเรียนฯ<br>เบ Home School<br>ประเทศ<br>ระกอบอาชีพ (กรณีอา<br>นุ) | )<br>ายุเกิน 15 ปี) |               | ]      |          |        |
| เนื่องจาก                      | <ul> <li>ศึกษาต่อที่อื่น (ก</li> <li>ศึกษาต่อในระบ</li> <li>ศึกษาต่อในระบ</li> <li>ศึกษาต่อที่ต่างป</li> <li>ศึกษาต่อที่ด่างป</li> <li>ลาออกเพื่อไปป</li> <li>อื่น ๆ (โปรดระา</li> </ul> | กรณีอายุไม่เกิน 15 ปี)<br>เบสูมย์การเรียนฯ<br>เบ Home School<br>ประเทศ<br>ระกอบอาจีพ (กรณีอา<br>นุ) | )<br>ายุเกิน 15 ปี) |               | ]      |          |        |

เมื่อบันทึกข้อมูลต่างๆ ครบถ้วนแล้ว ให้คลิกที่ปุ่ม **พิมพ์แบบฟอร์ม** โปรแกรมจะดำเนินการพิมพ์ข้อมูลตาม แบบฟอร์มที่เลือกไว้ดังรูปด้านล่าง

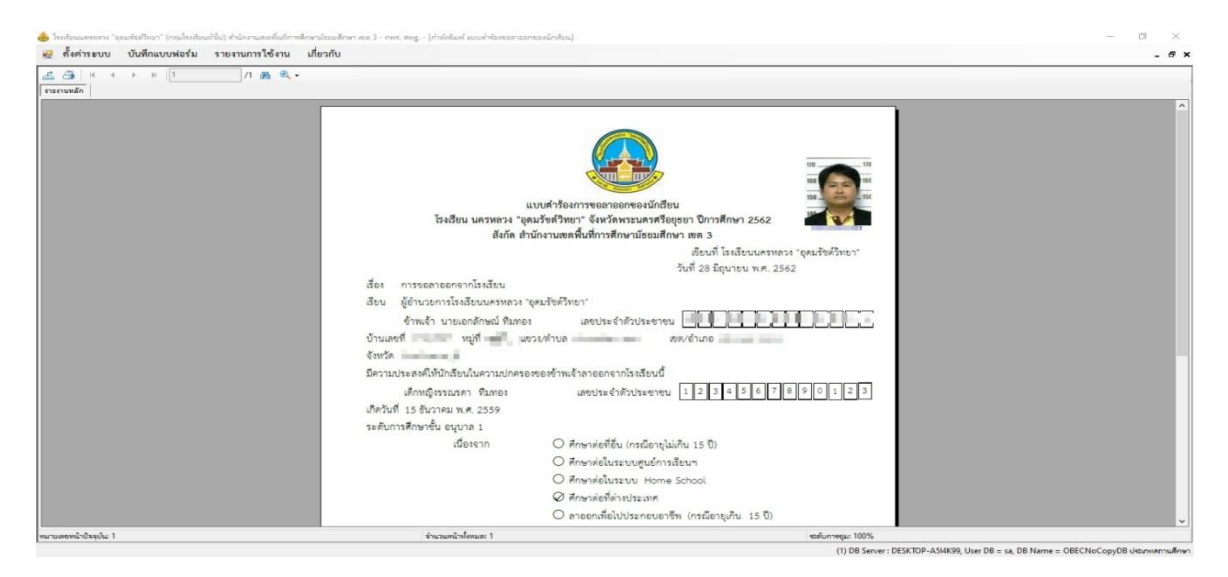

| เ<br>โรงเรียน นครหลวง "อุเ<br>สังกัด สำ | เบบคำร้องการขอลาออกของนักเรียน<br>คมรัชต์วิทยา" จังหวัดพระนครศรีอยุธยา ปีการศึกษา 2562<br>นักงานเขตฟื้นที่การศึกษามัธยมศึกษา เขต 3 |
|-----------------------------------------|----------------------------------------------------------------------------------------------------|
|                                         | เขียนที่ โรงเรียนนครหลวง "อุดมรัชต์วิทยา"                                                                                          |
|                                         | วันที่ 28 มิถุนายน พ.ศ. 2562                                                                                                    |
| เรื่อง การขอลาออกจากโรงเรียน            |                                                                                                    |
| เรียน ผู้อำนวยการโรงเรียนนครหลวง "      | อุดมรัชต์วิทยา"                                                                                                    |
| ข้าพเจ้า นายเอกลักษณ์ ทิมทอง            | เลขประจำตัวประชาชน                                                                                                    |
| บ้านเลขที่ หมู่ที่ แข                   | เขต/อำเภอ                                                                                                    |
| จังหวัด จังหวัดนนทบุรี                  |                                                                                                    |
| มีความประสงค์ให้นักเรียนในความปกครอ     | งของข้าพเจ้าลาออกจากโรงเรียนนี้                                                                                                    |
| เด็กหญิงรรณรดา ทีมทอง                   | เลขประจำตัวประชาชน 1 2 3 4 5 6 7 8 9 0 1 2 3                                                                                       |
| เกิดวันที่ 15 ชันวาคม พ.ศ. 2559         |                                                                                                    |
| ระดับการศึกษาชั้น อนุบาล 1              |                                                                                                    |
| เนื่องจาก                               | 🔿 ศึกษาต่อที่อื่น (กรณีอายุไม่เกิน 15 ปี)                                                                                          |
|                                         | 🔿 ศึกษาต่อในระบบศูนย์การเรียนฯ                                                                                                    |
|                                         | 🔿 ศึกษาต่อในระบบ Home School                                                                                                    |
|                                         | 🖉 ศึกษาต่อที่ต่างประเทศ                                                                                                    |
|                                         | 🔿 ลาออกเพื่อไปประกอบอาชีพ (กรณีอายุเกิน 15 ปี)                                                                                     |

## หากต้องการพิมพ์เอกสารออกทางเครื่องพิมพ์ก็ให้คลิกที่สัญลักษณ์ เครื่องพิมพ์ ดังรูป

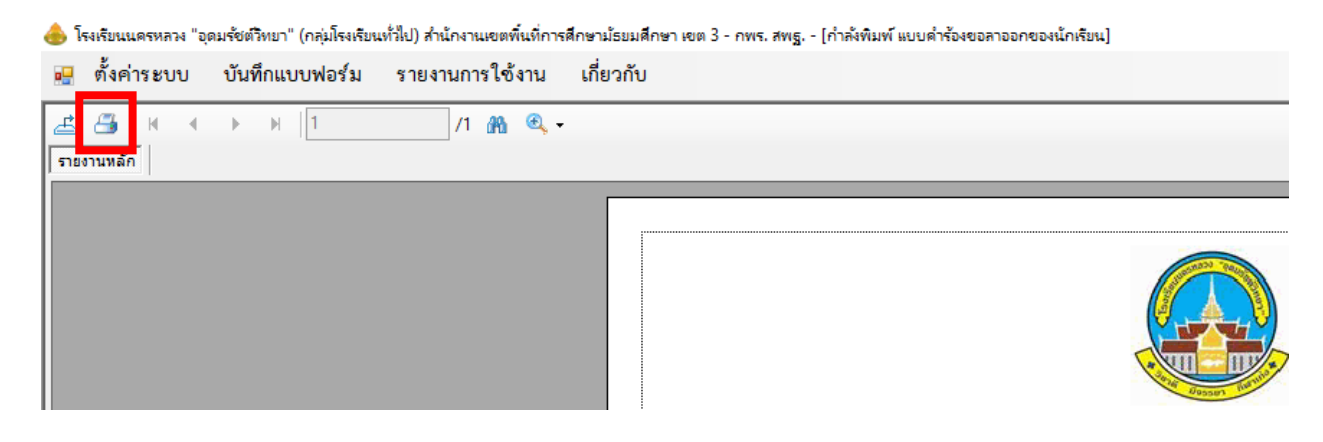

# แบบฟอร์ม : ชื่อแบบฟอร์มอิเล็กทรอนิกส์

### การกำหนดชื่อย่อแบบฟอร์มอิเล็กทรอนิกส์ ระบบ Offline สำหรับให้บริการประชาชน

| กระบวนงาน                                | แบบฟอร์ม                      | ชื่อแบบฟอร์ม          | ชื่อย่อใน |
|------------------------------------------|-------------------------------|-----------------------|-----------|
|                                          |                               |                       | รະບບ      |
| ๑. การรับนักเรียน                        | ใบสมัคร                       | Request Form for      | SA-1      |
|                                          |                               | Student               |           |
|                                          | ใบมอบตัว                      | Request Form for      | SE-1      |
|                                          |                               | Student Entrance      |           |
| ๒. การขอย้ายเข้าเรียน                    | แบบคำร้องขอย้ายเข้าเรียน      | Request Form for      | MI-1      |
|                                          |                               | Moving in             |           |
| ๓. การขอย้ายออก                          | แบบคำร้องขอย้ายออกจากโรงเรียน | Request Form for      | MO-1      |
| จากโรงเรียน                              |                               | Moving out            |           |
| ๔. การขอผ่อนผันให้เด็ก                   | แบบคำร้องขอผ่อนผัน            | Request Form for      | SW-1      |
| เข้าเรียน ป. ๑                           |                               | Student Waiver        |           |
| ๕. การขอลาออก                            | แบบคำร้องขอลาออก              | Request Form for      | RS-1      |
| ของนักเรียน                              |                               | Resignation School    |           |
| ๖. การขอเทียบโอน                         | แบบคำร้องขอเทียบโอนผลการเรียน | Request Form for      | TAR-1     |
| ผลการเรียนของนักเรียน                    |                               | Transfer of Academic  |           |
|                                          |                               | Result                |           |
| ๗. การขอใบแทนเอกสาร                      | แบบคำร้องขอใบแทนเอกสาร        | Request Form for      | ED-1      |
| ทางการศึกษา                              |                               | Education Document    |           |
| <ol> <li>การขอใช้อาคารสถานที่</li> </ol> | แบบคำร้องขอใช้สถานที่         | Request Form for      | UA-1      |
| ของโรงเรียน                              |                               | Utilizing School Area |           |

#### คณะพัฒนาโปรแกรมต้นแบบ

| 1. | นายเอกลักษณ์ ทิมทอง   | สำนักนโยบายและแผนการศึกษาขั้นพื้นฐาน       |
|----|-----------------------|--------------------------------------------|
| 2. | นางทัศนีย์ วัชราไทย   | สำนักนโยบายและแผนการศึกษาขั้นพื้นฐาน       |
| 3. | นายกฤษณฤกษ์ กลิ่นเพย  | สำนักนโยบายและแผนการศึกษาขั้นพื้นฐาน       |
| 4. | นายกฤษฎา คำอาจ        | สำนักงานเขตพื้นที่การศึกษามัธยมศึกษา เขต 8 |
| 5. | นายชาคริต ราชนิยากร   | สำนักงานเขตพื้นที่การศึกษามัธยมศึกษา เขต 8 |
| 6. | นายลิขิต บุญครอบ      | ครูโรงเรียนนครหลวง "อุดมรัชต์วิทยา"        |
| 7. | นายเมกทัศน์ ศรีคงอยู่ | ครูโรงเรียนเบญจมราชูทิศราชบุรี             |
| 8. | นายเสรี โพธินิล       | ครูโรงเรียนประสาทรัฐประชากิจ               |

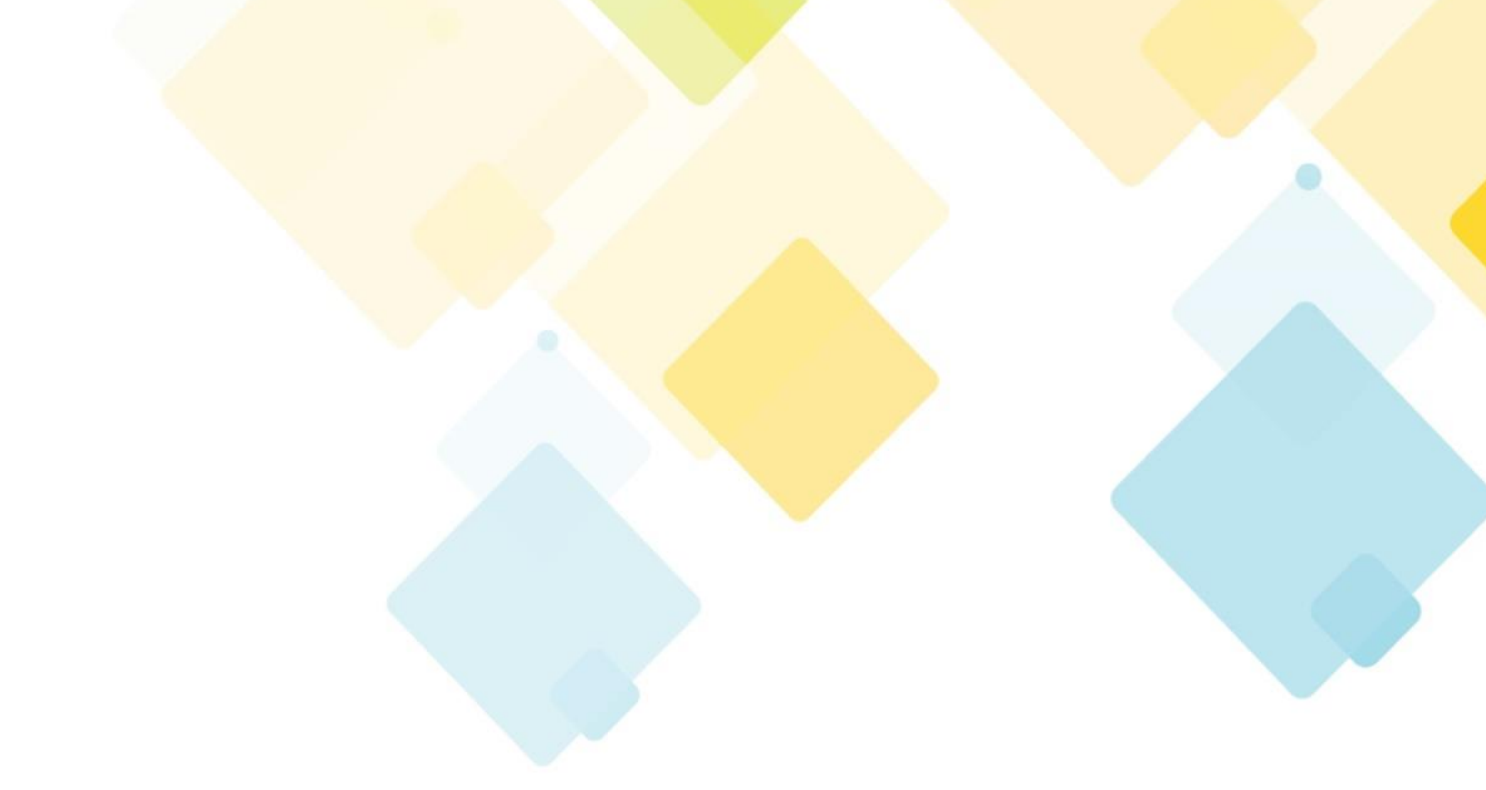

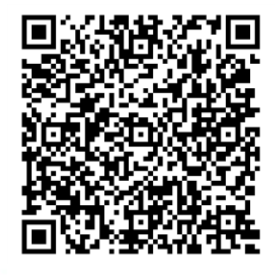

กลุ่มพัฒนาระบบบริหาร

สำนักงานคณะกรรมการการศึกษาขั้นพื้นฐาน